## Rezervácia miestnosti v AIS

Pre rezerváciu miestnosti môžu zamestnanci využiť Akademický informačný systém STU.

- 1. Prihláste sa na stránke *is.stuba.sk*
- 2. V sekcii **eAgenda** vyberte možnosť **Rezervácia miestností** (ak túto možnosť nevidíte, šípkou rozbaľte všetky možnosti)

| Agenda                                                                                                    |  |
|----------------------------------------------------------------------------------------------------|--|
| <ul> <li>Rezervácia miestností</li> <li>ePrieskumy</li> <li>Správa volieb</li> <li>Správa ePrieskumov</li> <li>Portál voliča</li> <li>Portál člena orgánu</li> <li>Administratíva študentských domovov</li> <li>Kontaktné centrum</li> <li>Ubytovanie</li> <li>Rezervácie konzultácií</li> <li>Správa konzultácií</li> </ul> |  |

 Pre vytvorenie novej rezervácie, zvoľte záložku Plán obsadenia miestnosti.
 Vyberte Areál: "Bratislava – SvF", Budova: SVF A, SVF B alebo SVF C a zvoľte si Miestnosť: napr. "C0203"

|    | Prehľad rezer                                                                                                    | Prehľad rezervácií Rezervácia miestnosti |                 | Plán obsa   | adenia miestnosti          |               |            |  |  |  |
|----|----------------------------------------------------------------------------------------------------|------------------------------------------|-----------------|-------------|----------------------------|---------------|------------|--|--|--|
|    | ' tejto časti aplikácie je možné zobraziť obsadenie miestnosti vo zvolenom časovom intervale. Ponuka miestností<br>bmedzená iba na miestnosti, v ktorých je možné robiť rezervácie. Pokiaľ neurčíte iné časové rozmedzie, zobrazí<br>rehľad od 18. 06. 2025 do 01. 01. 2028 v čase od 5 do 22 hodín. Detailné informácie o konkrétnej rezervácii je možr<br>ískať kliknutím na nápis Rezervácia v príslušnom intervale. Pokiaľ je niektorý interval voľný, je možné sa pomocou odkaz<br>'oľno preniesť priamo na formulár na rezerváciu miestností v tomto intervale. |                                          |                 |             |                            |               |            |  |  |  |
|    | Areál Bratis                                                                                                    | slava - SvF                              | ~               | Budova      | SVF C 🗸                    | Miestnosť     | nezadané 🗸 |  |  |  |
|    | v termíne od                                                                                                    | DD. MM. RRRR                             | do do           | DD. MM. RF  | nezadané<br>SVF A<br>SVF B | sovom rozmedz | zí od      |  |  |  |
|    | 🔽 vvpísať ai                                                                                                    | víkendv 🗌 iba                            | miestnosti s re | zerváciou v | SVF C                      | om úseku      |            |  |  |  |
| 1. | Kliknite na                                                                                                    | Vypísať                                  |                 |             |                            |               |            |  |  |  |

 Pozrite si pre vás vhodný voľný termín a kliknite na "Prejsť na formulár na rezerváciu tejto miestnosti" 6. Vo výsledkoch vyznačte čas zaškrtnutím štvorčekov v daný deň a čas, napr.:

| C0203 (BA-SvF-<br>SVF C)  |                   |                   |                   | Kapacita: 30<br>Druh miestnosti:<br>učebňa<br><b>Rezervácie v tejto m</b><br>potvrdiť jej správca. |                   |                    | Pracovisko: Sta<br>Správca rezerv<br>Gramblička, Ph<br><b>estnosti musí</b> |        |
|---------------------------|-------------------|-------------------|-------------------|----------------------------------------------------------------------------------------------------|-------------------|--------------------|-----------------------------------------------------------------------------|--------|
| Dátum                     | 5.00<br>-<br>5.50 | 6.00<br>-<br>6.50 | 7.00<br>-<br>7.50 | 8.00<br>-<br>8.50                                                                                  | 9.00<br>-<br>9.50 | 10.00<br><br>10.50 | 11.00<br>                                                                   | 1<br>1 |
| 17. 06.<br>2025<br>Utorok |                   |                   |                   |                                                                                                    |                   |                    |                                                                             |        |

Ak chcete, môžete ešte predtým bližšie špecifikovať aj termín "od" – "do", prípadne iné vyžadované vlastnosti na miestnosť. Potom kliknite na Vyhľadať a následne zaškrtnite štvorčeky.

 Na konci stránky špecifikujte dôvod rezervácie, aby správca miestnosti mohol rozhodnúť o schválení Vašej rezervácie.

(tlačidlom na klávesnici "End" okamžite prejdete na koniec stránky)

Dôvod rezervácie

napr. štátnicová skúška z predmetu

Rezervovať

- 8. Rezerváciu potvrdíte tlačidlom Rezervovať.
- 9. Zoznam vašich žiadostí o rezerváciu si môžete pozrieť v záložke "Prehľad rezervácií"

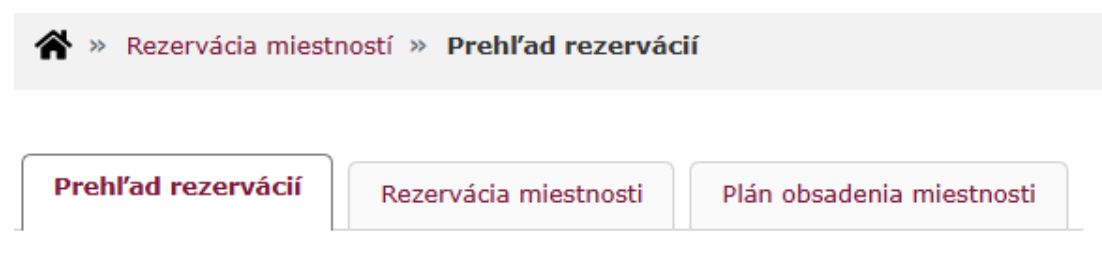

10. Rezervácia je schválená po potvrdení rezervácie správcom miestnosti. Informácia o schválení/neschválení Vám príde ako e-mailová správa do AIS, ak si preposielate poštu z AIS na inú e-mailovú adresu, príde vám tam. 11. Aspoň 1 deň pred termínom si vyskúšajte svoj čipový preukaz na odomknutie a zamknutie miestnosti, ak má táto miestnosť čítačku na kľučke dverí alebo vedľa nich.

Ak vám čipový preukaz na otvorenie rezervovanej miestnosti nefunguje, kontaktujte CIT SvF na adrese <u>systemove.svf@stuba.sk</u>